# <u>Guide utilisateur</u> <u>Calendrier des disponibilités</u>

### Accès à l'application

Se connecter à l'adresse suivante : http://dms.enjoyconstellation.com/

Saisir les identifiants qui vous ont été communiqués (après 3 tentatives, votre compte sera bloqué) :

| con                   | stellation <sup>®</sup> |
|-----------------------|-------------------------|
| Nom d'utilisateur :   | pgco_carrie             |
| Mot de passe :        | •••••                   |
| Mot de passe oublié ? | Connexion               |

## Accès à votre offre

| Mon espace                          | Produits ┥ 😵                                          | Cliquer sur l'onglet |
|-------------------------------------|-------------------------------------------------------|----------------------|
|                                     | Objets touristiques Modèles Historique                | PRODUITS             |
| Vous êtes dans : Vos obj            | ets touristiques                                      |                      |
| Vice der den - Vic ident transmisse |                                                       | 1                    |
| Vos objets touristiques             | Visibild Proprietors Train Visibild Proprietors Train |                      |
|                                     |                                                       |                      |
|                                     | * Puis sur la loupe                                   |                      |

Le ou les offres pour lesquelles vous avez la gestion des disponibilités apparaissent dans la liste :

| Action           |        |         |                  |                                           |                                                  |                                     |
|------------------|--------|---------|------------------|-------------------------------------------|--------------------------------------------------|-------------------------------------|
| Nom              | Etat   | Туре    | Ect              | Adresse                                   | Contact                                          | Date de validité                    |
| CARRIE Christine | Validé | Locatif | OT BAIE DE QUIBE | 10 Quai de Houat<br>56170 <b>QUIBERON</b> | Madame Christine <b>CARRIE</b><br>02 28 21 19 96 | 13/01/2016 - 12/06/2027 🧲           |
|                  |        |         |                  |                                           | Page 1 Sur 1 (                                   | l objets d'information touristique) |

En cliquant sur un hébergement de la liste, vous accédez à 2 onglets : « Aperçu » et « Calendrier » (si vous ne visualisez pas directement l'onglet Calendrier, cliquer en haut à droite de l'écran sur « Vente ») :

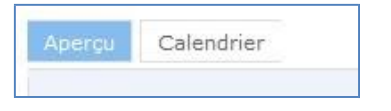

L'onglet Aperçu affiche l'ensemble des informations renseignées sur votre activité suite à la réception de l'ordre d'insertion rempli en fin d'année. Aucune information n'est modifiable ici. Si vous constatez des erreurs ou des modifications à enregistrer, merci de les signaler par email ou téléphone à votre office de tourisme de référence.

L'onglet Calendrier vous permet de renseigner vos disponibilités.

#### Gestion du calendrier au fur et à mesure des réservations

Sélectionner la ou les dates concernées (il est possible de sélectionner des semaines entières en cliquant sur les flèches placées à gauche de ces semaines), puis affecter leur la couleur « gris » (indisponible) en cliquant simplement sur cette couleur dans la liste des couleurs proposées à gauche (affectation des saisons).

Les dates sélectionnées seront alors grisées :

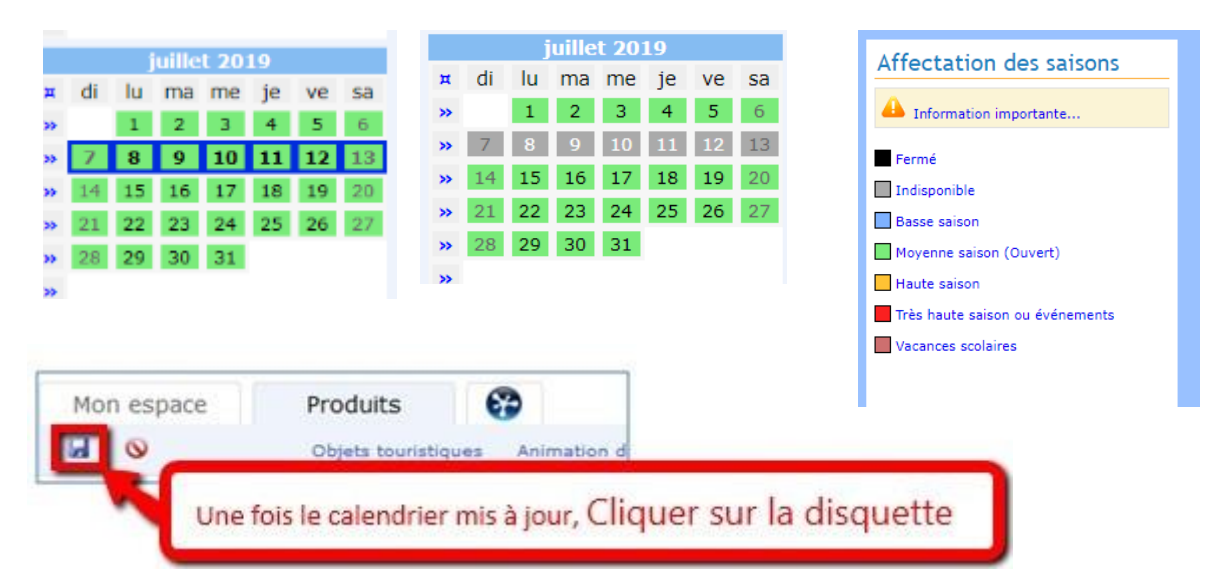

| ←  | $\leftarrow$ lundi 01 avril 2019 - jeudi 31 octobre 2019 $\rightarrow$ |    |       |       |     |    |          |      |    |    |      |       |           |    |    |    |    |     |      |       |      |    |    |
|----|------------------------------------------------------------------------|----|-------|-------|-----|----|----------|------|----|----|------|-------|-----------|----|----|----|----|-----|------|-------|------|----|----|
|    | avril 2019                                                             |    |       |       |     |    | mai 2019 |      |    |    |      |       | juin 2019 |    |    |    |    |     |      |       |      |    |    |
| π  | di                                                                     | lu | ma    | me    | je  | ve | sa       | Ħ    | di | lu | ma   | me    | je        | ve | sa | π  | di | lu  | ma   | me    | je   | ve | sa |
|    |                                                                        | 1  | 2     | 3     | 4   | 5  | 6        | *    |    |    |      | 1     | 2         | 3  | 4  | ** |    |     |      |       |      |    | 1  |
|    | 7                                                                      | 8  | 9     | 10    | 11  | 12 | 13       | **   | 5  | 6  | 7    | 8     | 9         | 10 | 11 | ж  | 2  | 3   | 4    | 5     | 6    | 7  | 8  |
|    | 14                                                                     | 15 | 16    | 17    | 18  | 19 | 20       | **   | 12 | 13 | 14   | 15    | 16        | 17 | 18 | *  | 9  | 10  | 11   | 12    | 13   | 14 | 15 |
|    | 21                                                                     | 22 | 23    | 24    | 25  | 26 | 27       | **   | 19 | 20 | 21   | 22    | 23        | 24 | 25 | *  | 16 | 17  | 18   | 19    | 20   | 21 | 22 |
|    | 28                                                                     | 29 | 30    |       |     |    |          | **   | 26 | 27 | 28   | 29    | 30        | 31 |    | ** | 23 | 24  | 25   | 26    | 27   | 28 | 29 |
|    | •                                                                      |    |       |       |     | ** |          |      |    |    |      |       |           | *  | 30 |    |    |     |      |       |      |    |    |
|    |                                                                        | j  | uille | t 20  | 19  |    |          |      |    |    | aoūt | 201   | 9         |    |    |    |    | sej | otem | bre 2 | 2019 |    |    |
| Ħ  | di                                                                     | lu | ma    | me    | je  | ve | sa       | ж    | di | lu | ma   | me    | je        | ve | sa | Ħ  | di | lu  | ma   | me    | je   | ve | sa |
|    | _                                                                      | 1  | 2     | 3     | 4   | 5  | 6        | **   | _  | _  | _    | _     | 1         | 2  | 3  | ** | 1  | 2   | 3    | 4     | 5    | 6  | 7  |
| >> | 7                                                                      | 8  | 9     | 10    | 11  | 12 | 13       | **   | 4  | 5  | 6    | 7     | 8         | 9  | 10 | >> | 8  | 9   | 10   | 11    | 12   | 13 | 14 |
| *  | 14                                                                     | 15 | 16    | 17    | 18  | 19 | 20       | **   | 11 | 12 | 13   | 14    | 15        | 16 | 17 | ** | 15 | 16  | 17   | 18    | 19   | 20 | 21 |
| ** | 21                                                                     | 22 | 23    | 24    | 25  | 26 | 27       | **   | 18 | 19 | 20   | 21    | 22        | 23 | 24 | >> | 22 | 23  | 24   | 25    | 26   | 27 | 28 |
| ** | 28                                                                     | 29 | 30    | 31    |     |    |          | **   | 25 | 26 | 27   | 28    | 29        | 30 | 31 | ** | 29 | 30  |      |       |      |    |    |
| >> |                                                                        |    |       |       |     |    |          | >>   |    |    |      |       |           |    |    | >> |    |     |      |       |      |    | _  |
|    |                                                                        | 0  | ctob  | re 20 | )19 |    |          |      |    | no | vem  | bre 2 | 2019      | )  |    |    |    | dé  | cem  | bre 2 | 019  |    |    |
| π  | di                                                                     | lu | ma    | me    | je  | ve | sa       | Ħ    | di | lu | ma   | me    | je        | ve | sa | π  | di | lu  | ma   | me    | je   | ve | sa |
| >> |                                                                        | _  | 1     | 2     | 3   | 4  | 5        | **   |    |    |      |       |           |    |    | >> |    |     |      |       |      |    |    |
| ** | 6                                                                      | 7  | 8     | 9     | 10  | 11 | 12       | **   |    |    |      |       |           |    |    | ** |    |     |      |       |      |    |    |
| >> | 13                                                                     | 14 | 15    | 16    | 17  | 18 | 19       | **   |    |    |      |       |           |    |    | >> |    |     |      |       |      |    |    |
| >> | 20                                                                     | 21 | 22    | 23    | 24  | 25 | 26       | **   |    |    |      |       |           |    |    | ** |    |     |      |       |      |    |    |
|    | 27                                                                     | 28 | 29    | 30    | 31  |    |          | - >> |    |    |      |       |           |    |    | -  |    |     |      |       |      |    |    |

Exemple de calendrier affichant plusieurs semaines ou journées indisponibles :

Il est inutile d'appliquer les autres couleurs (jaune, rouge, bleu...) correspondant aux saisons (basse saison, haute saison...) sur votre calendrier. Seules les couleurs « gris », « vert » et « noir » sont affichées sur notre site internet.

**Important** : Les modifications apportées à votre calendrier seront visibles sur notre site internet après 17h30, si vous actualisez votre calendrier entre 7h et 17h, ou dès 7h le lendemain, si vous actualisez votre calendrier après 17h30.

### Cas des meublés labellisés Clévacances ou Gîtes de France

Pour les propriétaires labellisés qui gèrent leurs informations sur la plateforme CléVacances ou Gîtes de France :

- le planning doit être renseigné sur <u>https://www.clevacances.com/fr/</u> ou <u>www.gitesdefrance.fr</u> avec vos identifiants et codes de connexion dont nous n'avons pas connaissance, pour alimenter le site leurs sites.
- <u>le planning doit aussi être renseigné sur Constellation, en suivant la procédure ci-dessus</u>, afin que les informations remontent sur le site de l'Office de tourisme <u>www.baiedequiberon.bzh.</u>

Pour toute question, n'hésitez pas à revenir vers nous !

#### Cas des partenaires Elloha

Si vous êtes présent sur Elloha, vous avez accès à votre calendrier. Connectez-vous à Elloha avec vos codes d'accès habituels : <u>morbihan.elloha.com</u>

Pour compléter ou mettre à jour le calendrier, cliquer sur modifier au survol du calendrier avec la souris. Sélectionner les périodes souhaitées et leur affecter la saison de votre choix. Seules les couleurs **« gris »** et **« vert »** sont affichées sur notre site internet.

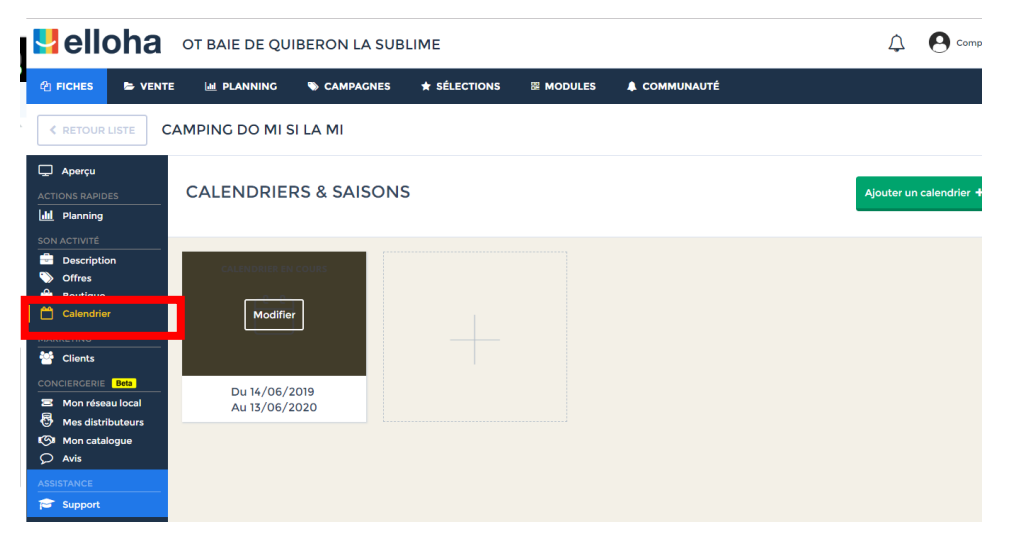

Il s'agit ici d'un calendrier indiquant les dates d'ouverture et fermeture de votre établissement. Les informations renseignées ici sont affichées sur votre fiche sur <u>www.baiedequiberon.bzh</u> et généralement sur morbihan.com (selon les conditions d'affichage propres à chacun).

Votre planning de réservation est géré dans le menu « planning ».

S'il n'y a pas de calendrier, il faut le créer en cliquant sur « ajouter un calendrier ».

| Ç            | Aperçu          |                       |                         |
|--------------|-----------------|-----------------------|-------------------------|
|              |                 | CALENDRIERS & SAISONS | Ajouter un calendrier + |
| <b>.</b> ltl | Planning        |                       |                         |
| 葦            | Arrivées        |                       |                         |
| 0            | Réservations    |                       |                         |
|              | Statistiques    |                       |                         |
|              |                 |                       |                         |
| -            | Description     |                       |                         |
| $\sim$       | Offres          |                       |                         |
| <b>^</b>     | Boutique        |                       |                         |
| 4            | Promotions      |                       |                         |
| F            | Codes Promos    |                       |                         |
|              | Chèques cadeaux |                       |                         |
| ü            | Cartes cadeaux  |                       |                         |
| Ë            | Calendrier      |                       |                         |